Accedere tramite il sistema Federa o SpID dal link di accesso al Servizo di Sosia@Home del Comune di Ravenna e cliccare sul pulsante "Posizione Utente":

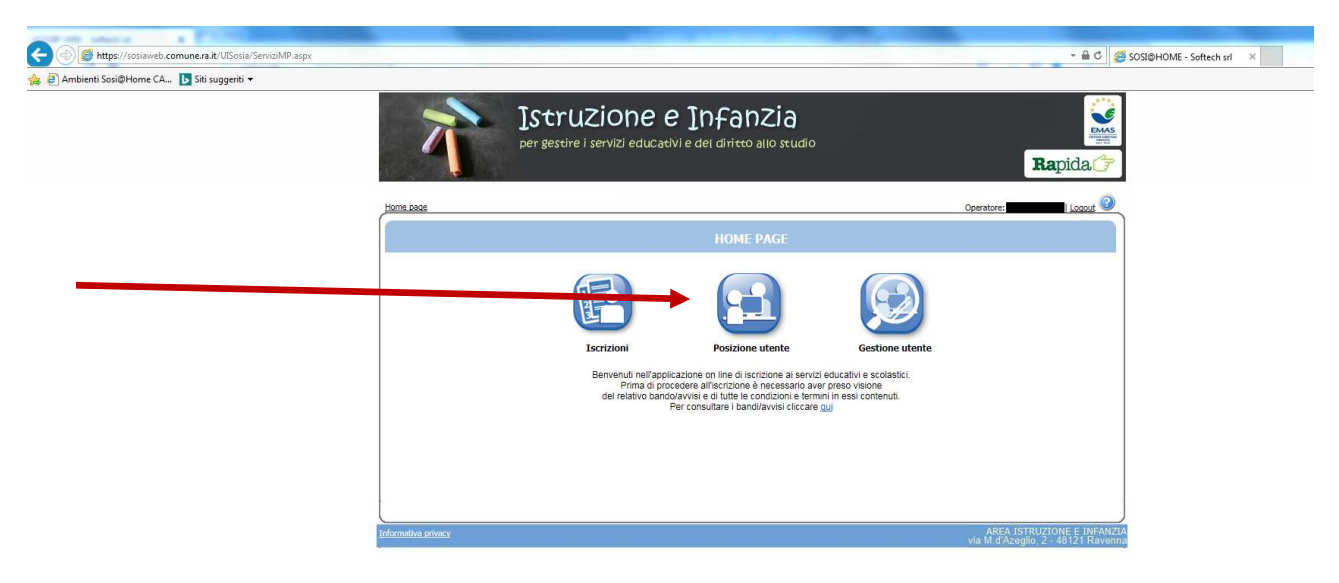

Fig.1

successivamente sul pulsante "Estratti conto e pagamenti on-line":

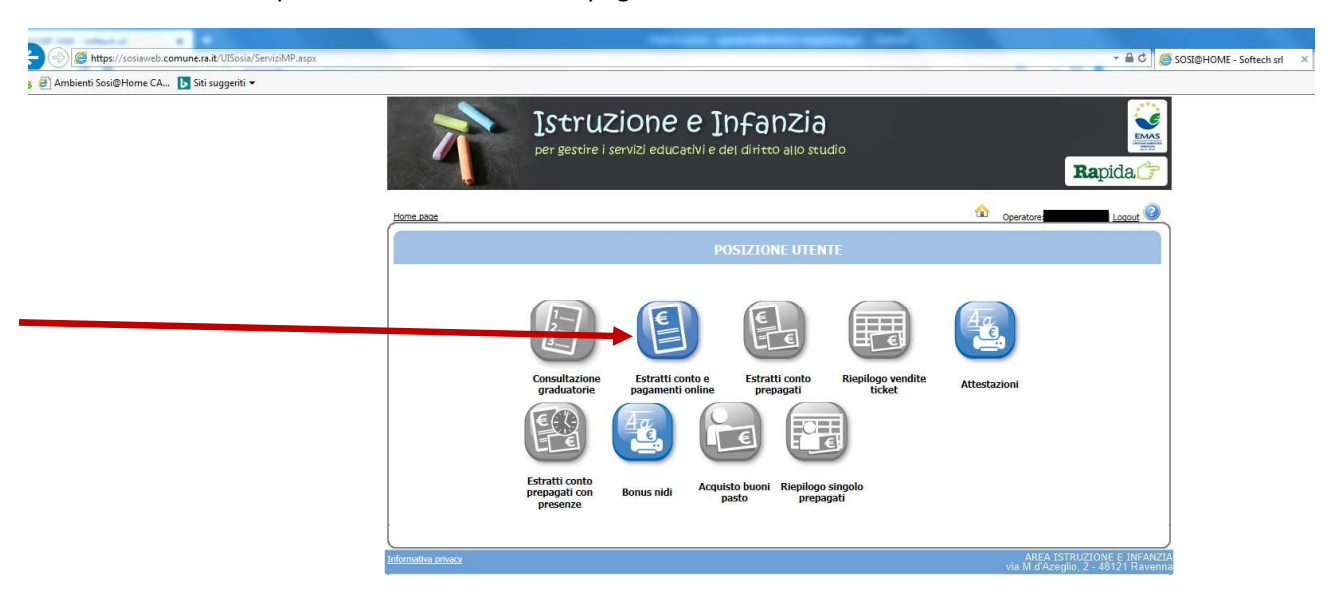

Fig.2

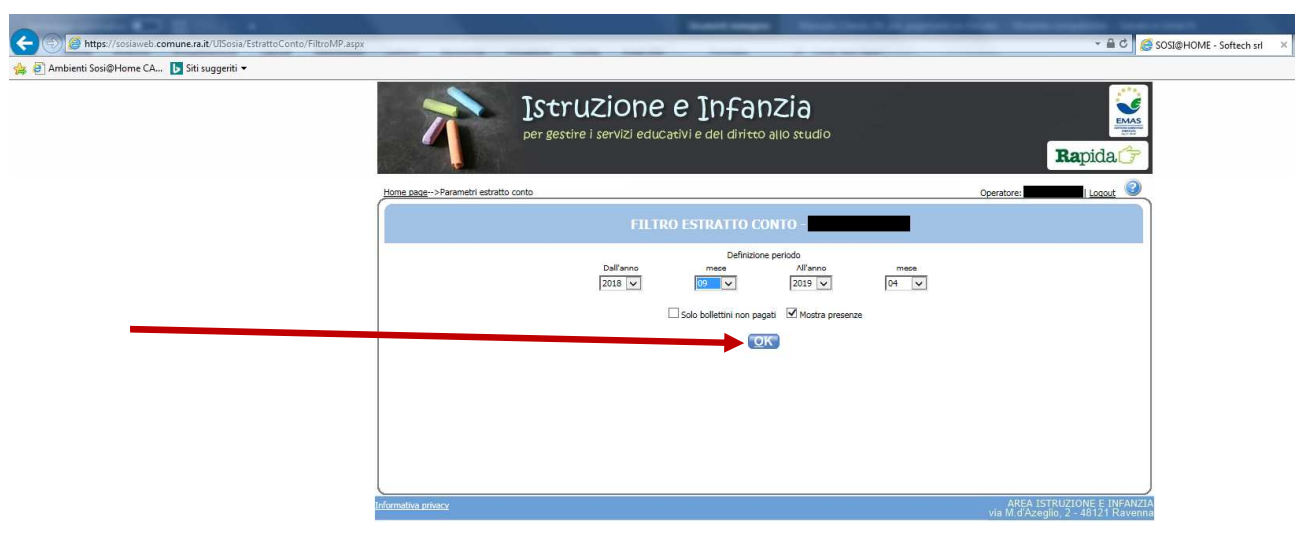

Selezionare il periodo di visualizzazione dei pagamenti e cliccare sul pulsante "Ok":

Fig.3

Saranno in questo modo visualizzati i bollettini / fatture intestati al pagante e dove presente il pulsante 🗐 sarà possibile pagarli:

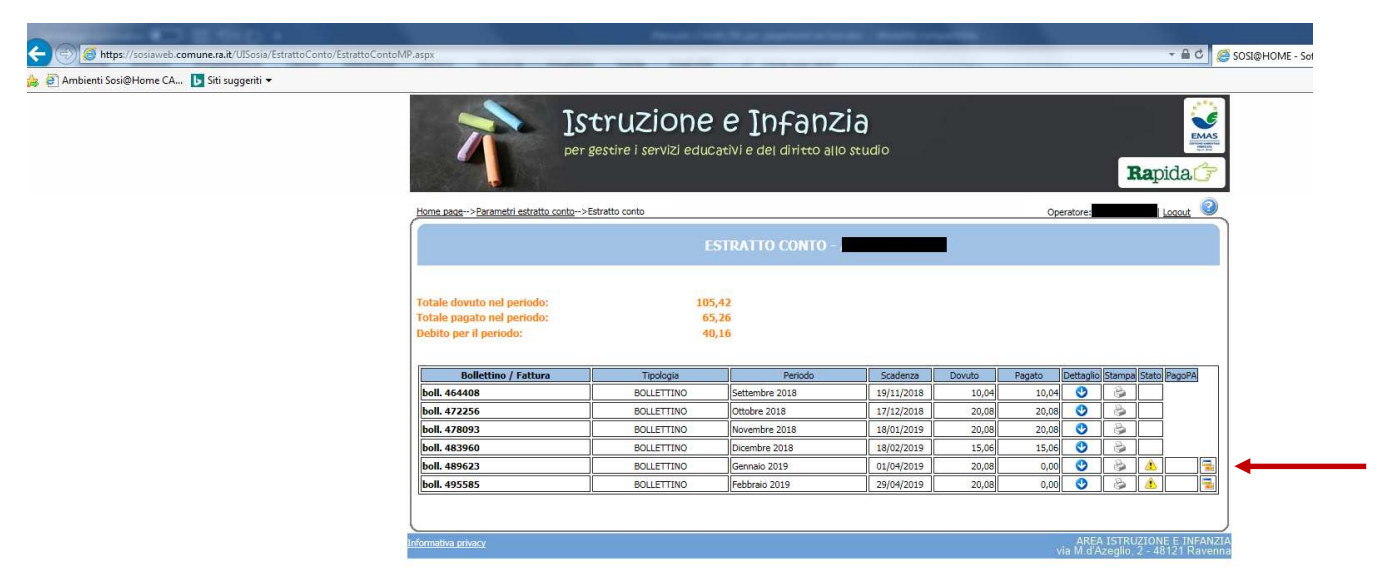

Fig 4

Per pagare un bollettino o una fattura, selezionare il pulsante 🗐.

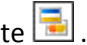

All'utente sarà richiesto di accedere al portale di pagamento tramite SpID o inserendo l'email di registrazione al portale Sosia@Home :

| (a) (b) https://wisp2.pagopa.gov.it/wallet/loginMethod | ~ ▲ Agencia per l'Italia Digitale (IT) C Ø ØpagoPA × total                         |  |  |  |  |
|--------------------------------------------------------|------------------------------------------------------------------------------------|--|--|--|--|
| 🍰 🥙 Ambienti Sosi@Home CA 🕨 Siti suggeriti 👻           |                                                                                    |  |  |  |  |
| pagoPI                                                 | Ravenna Entrate<br>/RFB/319000139800249/20.08/TXT/Boll. n. 489623<br>20.08E        |  |  |  |  |
|                                                        |                                                                                    |  |  |  |  |
|                                                        |                                                                                    |  |  |  |  |
|                                                        | π ~                                                                                |  |  |  |  |
|                                                        | namPA                                                                              |  |  |  |  |
|                                                        | page                                                                               |  |  |  |  |
|                                                        | Benvenuto nel sistema di pagamento della Pubblica Amministrazione italiana: pagoPA |  |  |  |  |
|                                                        | entra con spid                                                                     |  |  |  |  |
|                                                        | Non hai SPID? Scopri di più                                                        |  |  |  |  |
|                                                        | Entra con la tua email                                                             |  |  |  |  |
|                                                        |                                                                                    |  |  |  |  |

Fig. 5

Al termine della procedura di pagamento on-line, saranno inoltrate all'utente e-mail con l'esito della transazione e la quietanza in caso di pagamento andato a buon fine.

In caso di pagamento andato a buon fine nella pagina di estratto conto sarà valorizzato il campo "Pagato" in corrispondenza del bollettino/fattura pagato e il pulsante 🗟 non sarà più visualizzato.

In caso di pagamento non andato a buon file, sarà possibile ritentare il pagamento a pulsante 🗐 disponibile:

| ertein entil 🔐 an aggener |                                                                                                    | StrUZiONE<br>r gestire i servizi educ                                                                                                    | e Infanz<br>acivi e del divitto allo                                                       | <b>a</b><br>studio                                                                                                |                                                     |                                                                                                    |            | Rap       | )<br>vida ( |
|---------------------------|----------------------------------------------------------------------------------------------------|----------------------------------------------------------------------------------------------------|--------------------------------------------------------------------------------------------|----------------------------------------------------------------------------------------------------|-----------------------------------------------------|----------------------------------------------------------------------------------------------------|------------|-----------|-------------|
| <u>u</u>                  | ime page>Parametri estratto conto                                                                    | >Estratto conto                                                                                                    |                                                                                            |                                                                                                    |                                                     | Operator                                                                                                    | e:         |           | Logout      |
|                           |                                                                                                    | E                                                                                                    | STRATTO CONTO -                                                                            |                                                                                                    |                                                     |                                                                                                    |            |           | 14 JP2      |
| Ta<br>To                  | stale dovuto nel periodo:<br>stale pagato nel periodo:<br>abito per il periodo:                      | 105<br>65<br>40                                                                                                    | 42<br>26<br>16                                                                             |                                                                                                    |                                                     |                                                                                                    |            |           |             |
| De                        |                                                                                                    |                                                                                                    |                                                                                            |                                                                                                    |                                                     |                                                                                                    |            |           |             |
| De                        | Bollettino / Fattura                                                                                 | Tipologia                                                                                                    | Periodo                                                                                    | Scadenza                                                                                                    | Dovuto                                              | Pagato Detta                                                                                                    | glio Starr | npa Stato | PagoPA      |
| De<br>L                   | Bollettino / Fattura                                                                                 | Tipologia<br>BOLLETTINO                                                                                                    | Periodo<br>Settembre 2018                                                                  | Scadenza<br>19/11/2018                                                                                            | Dovuto<br>10,04                                     | Pagato Detta                                                                                                    | iglio Stam | npa Stato | PagoPA      |
|                           | Bollettino / Fattura<br>ioll. 464408<br>ioll. 472256                                                 | Tipologia<br>BOLLETTINO<br>BOLLETTINO                                                                                                    | Periodo<br>Settembre 2018<br>Ottobre 2018                                                  | Scadenza<br>19/11/2018<br>17/12/2018                                                                              | Dovuto<br>10,04<br>20,08                            | Pagato         Detta           10,04         C           20,08         C                                                                               | iglio Stam | npa Stato | PagoPA      |
|                           | Bollettino / Fattura<br>oli. 464408<br>oli. 472256<br>oli. 478093                                    | Tipologia<br>BOLLETTINO<br>BOLLETTINO<br>BOLLETTINO                                                                                                    | Periodo<br>Settembre 2018<br>Ottobre 2018<br>Novembre 2018                                 | Scadenza<br>19/11/2018<br>17/12/2018<br>18/01/2019                                                                | Dovuto<br>10,04<br>20,08<br>20,08                   | Pagato         Detta           10,04         0           20,08         0           20,08         0                                                     | aglio Stam | npa Stato | PagoPA      |
|                           | Bollettino / Fattura<br>oll. 464408<br>oll. 472256<br>oll. 478093<br>oll. 483960                     | Tipologia<br>BOLLETTINO<br>BOLLETTINO<br>BOLLETTINO<br>BOLLETTINO                                                                                            | Periodo Settembre 2018 Ottobre 2018 Novembre 2018 Dicembre 2018                            | Scadenza           19/11/2018           17/12/2018           18/01/2019           18/02/2019                      | Dovuto<br>10,04<br>20,08<br>20,08<br>15,06          | Pagato         Detta           10,04         C           20,08         C           20,08         C           15,06         C                           | aglio Stam | npa Stato | PagoPA      |
|                           | Bollettino / Fattura<br>woll. 464408<br>woll. 472256<br>woll. 472903<br>woll. 489960<br>woll. 489623 | Tipologia           BOLLETTINO           BOLLETTINO           BOLLETTINO           BOLLETTINO           BOLLETTINO           BOLLETTINO           BOLLETTINO | Periodo Settembre 2018 Ottobre 2018 Novembre 2018 Dicembre 2018 Dicembre 2018 Gennaio 2019 | Scadenza           19/11/2018           17/12/2018           18/01/2019           18/02/2019           01/04/2019 | Dovuto<br>10,04<br>20,08<br>20,08<br>15,06<br>20,08 | Pagato         Detta           10,04         0           20,08         0           20,08         0           15,06         0           0,000         0 | iglio Stam | npa Stato | PagoPA      |